| 😼 Q1500730533A.TXT        | - Notepad                            |                                       |                      |          |
|---------------------------|--------------------------------------|---------------------------------------|----------------------|----------|
| File Edit Format View H   | telp                                 |                                       |                      |          |
| Gummy Hoops Inc.          |                                      |                                       |                      | <u>^</u> |
| 08:28:53 11 APR 2         | úll page - 1                         |                                       |                      |          |
|                           |                                      |                                       |                      |          |
|                           | Bank & cash Book                     | reconciliation                        |                      |          |
|                           | Recon Master: 10<br>Recon Period: 12 | 000016 : ВАМК: Н5ВС 6<br>3 : Маг 2011 | 68687666 CURRENT A/C |          |
| Produced by Tim on        | 11/04/2011 at 08;                    | 28:52.                                |                      |          |
| BALANCE PER BANK 5        | TATEMENT PAGES                       |                                       | 488,790.26           |          |
| PLUS OPEN BANK PAG        | E CHEQUES & CHARGE                   | 5                                     |                      |          |
| Page # Document           | Date                                 | Actual                                | Balance              |          |
| 1 1212<br>City of Tshwane | 24/03/2011                           | 325.50                                | 489,115.76           |          |
| LESS OPEN BANK PAG        | E DEPOSITS & CREDI                   | TS                                    |                      |          |
| Page # Document           | Date                                 | Actual                                | salance              |          |
| LESS OPEN CASH BOO        | K CHEQUES & CHARGE                   | 5                                     |                      |          |
| Period Document           | Date                                 | Actual                                | Balance              |          |
| 123 11-046                | 02/03/2011                           | -325.00                               | 488,790.76           |          |
| 123 2323                  | 31/03/2011                           | -560.00                               | 488,230.76           |          |
| 123 2324                  | 31/03/2011                           | -1,200.00                             | 487,030.76           |          |
| 123 11-053<br>Correction  | \$1/03/2011                          | -0-50                                 | 487,030.26           |          |
| PLUS OPEN CASH BOO        | K DEPOSITS & CREDI                   | TS                                    |                      |          |
| Period Document           | Date                                 | Actual                                | Balance              |          |
| 2                         |                                      |                                       |                      | N.       |

Slide notes: We will now perform an instance of User Directed Matching. On our Recon Print, we see an entry at the Bank Page Cheque section for 325.50.

| 🝺 Q1580730533A.TX1                  | F - Notepad                             |                                       |                  | _ |   | × |
|-------------------------------------|-----------------------------------------|---------------------------------------|------------------|---|---|---|
| File Edit Format View 1             | Help                                    |                                       |                  |   |   |   |
| Guwwy Hoops Inc.                    |                                         |                                       |                  |   |   | ñ |
| 08:28:53 11 APR 2                   | úll page - 1                            |                                       |                  |   |   |   |
|                                     | Bank & Cash Book r                      | econciliation                         |                  |   |   |   |
|                                     | Recon Master: 1000<br>Recon Period: 123 | 0016 : BANK: HSBC 66868<br>; Mar 2011 | 7666 CURRENT A/C |   |   |   |
| Produced by Tim on                  | 11/04/2011 at 08:28                     | :52.                                  |                  |   |   |   |
| BALANCE PER BANK 5                  | TATEMENT PAGES                          |                                       | 488,790.26       |   |   |   |
| PLUS OPEN BANK PAG                  | E CHEQUES & CHARGES                     |                                       |                  |   |   |   |
| Page # Document                     | Date                                    | Actual                                | Balance          |   |   |   |
| 1 1212<br>City of Tshwane           | 24/03/2011                              | 325.50                                | 489,115.76       |   |   |   |
| LESS OPEN BANK PAG                  | E DEPOSITS & CREDITS                    |                                       |                  |   |   |   |
| Page # Document                     | Date                                    | Actual                                | Balance          |   |   |   |
| LESS OPEN CASH BOO                  | K CHEQUES & CHARGES                     |                                       |                  |   |   |   |
| Period Document                     | Date                                    | Actual                                | Balance          |   |   |   |
| 123 11-046                          | 02/03/2011                              | -325.00                               | 488,790.76       |   |   |   |
| 123 2323                            | 31/03/2011                              | -560.00                               | 488,230.76       |   |   |   |
| 123 2324                            | 31/03/2011                              | -1,200.00                             | 487,030.76       |   |   |   |
| Payment<br>123 11-053<br>Correction | 31/03/2011                              | -û. 5û                                | 487,030.26       |   |   |   |
| PLUS OPEN CASH BOO                  | K DEPOSITS & CREDITS                    |                                       |                  |   |   |   |
| Period Document                     | Date                                    | Actual                                | salance          |   |   |   |
| 1001                                |                                         |                                       |                  |   |   | ¥ |
| <                                   |                                         |                                       |                  |   | 2 |   |

Slide notes: On the Cash Book side we have an entry for 325.00, and we recognize that it is the same Transaction, but we noticed when we received the Bank Page that we have incorrectly posted the amount in the Cash Book as 325.00 instead of 325.50.

| 😼 Q1500730533A.TXT        | - Notepad                               |                                        |                 |
|---------------------------|-----------------------------------------|----------------------------------------|-----------------|
| File Edit Format View He  | dip.                                    |                                        |                 |
| Gummy Hoops Inc.          |                                         |                                        |                 |
| 08:28:53 11 APR 20        | ii page - i                             |                                        |                 |
|                           | Bank & cash Book r                      | econciliation                          |                 |
|                           | Recon Master: 1000<br>Recon Period: 123 | ОО16 : ВАМК: HSBC 668687<br>; Маг 2011 | 666 CURRENT A/C |
| Produced by Tim on        | 11/04/2011 at 08:28                     | :52.                                   |                 |
| BALANCE PER BANK ST       | ATEMENT PAGES                           |                                        | 488,790.26      |
| PLUS OPEN BANK PAGE       | CHEQUES & CHARGES                       |                                        |                 |
| Page # Document           | Date                                    | Actual                                 | Balance         |
| 1 1212<br>City of Tshwane | 24/03/2011                              | 325.50                                 | 489,115.76      |
| LESS OPEN BANK PAGE       | DEPOSITS & CREDITS                      |                                        |                 |
| Page # Document           | Date                                    | Actual                                 | Balance         |
| LESS OPEN CASH BOOK       | CHEQUES & CHARGES                       |                                        |                 |
| Period Document           | Date                                    | Actual                                 | Balance         |
| 123 11-046                | 02/03/2011                              | -325.00                                | 488,790.76      |
| 123 2323                  | 31/03/2011                              | -560.00                                | 488,230.76      |
| 123 2324                  | 31/03/2011                              | -1,200.00                              | 487,030.76      |
| Correction                | 31/03/2011                              | -0.50                                  | 487,030.26      |
| PLUS OPEN CASH BOOK       | DEPOSITS & CREDITS                      |                                        |                 |
| Period Document           | Date                                    | Actual                                 | Balance         |
| X                         |                                         |                                        |                 |

Slide notes: Therefore, we also posted a correction Journal for the 0.50 difference, and now we can only match this with User Directed Matching, because neither Auto Matching nor Assisted Matching can bring these 3 entries together for a match on Document Number or Amount.

| 🥃 Q1580730533A.TXT            | - Notepad                               |                                        |                  |
|-------------------------------|-----------------------------------------|----------------------------------------|------------------|
| File Edit Format View F       | Help                                    |                                        |                  |
| Gummy Hoops Inc.              |                                         |                                        |                  |
| 08:28:53 11 APR 2             | úlí page l                              |                                        |                  |
|                               |                                         |                                        |                  |
|                               | Bank & ⊂ash Book r                      | econciliation                          |                  |
|                               | Recon Master: 1000<br>Recon Period: 123 | 0016 : BANK: HSBC 66868;<br>; Mar 2011 | 7666 CURRENT A/C |
| Produced by Tim on            | 11/04/2011 at 08:28                     | :52.                                   |                  |
| BALANCE PER BANK 5            | TATEMENT PAGES                          |                                        | 488,790.26       |
| PLUS OPEN BANK PAG            | E CHEQUES & CHARGES                     |                                        |                  |
| Page # Document               | Date                                    | Actual                                 | Balance          |
|                               |                                         |                                        |                  |
| 1 1212<br>City of Tshwane     | 24/03/2011                              | 325.50                                 | 489,115.76       |
| LESS OPEN BANK PAG            | E DEPOSITS & CREDITS                    |                                        |                  |
| Page # Document               | Date                                    | Actual                                 | Balance          |
|                               |                                         |                                        |                  |
| LESS OPEN CASH BOO            | K CHEQUES & CHARGES                     |                                        |                  |
| Period Document               | Date                                    | Actual                                 | Balance          |
|                               |                                         |                                        |                  |
| 123 11-046<br>City Of Tshwane | 02/03/2011                              | -325.00                                | 488,790.76       |
| 123 2323<br>Revenue           | 31/03/2011                              | -560.00                                | 488,230.76       |
| 123 2324                      | 31/03/2011                              | -1,200.00                              | 487,030.76       |
| 123 11-053<br>Correction      | 31/03/2011                              | -0.50                                  | 487,030.26       |
| PLUS OPEN CASH BOO            | K DEPOSITS & CREDITS                    |                                        |                  |
| Period Document               | Date                                    | Actual                                 | <b>Balance</b>   |
|                               |                                         |                                        |                  |
| 3                             |                                         |                                        |                  |

Slide 4 Slide notes:

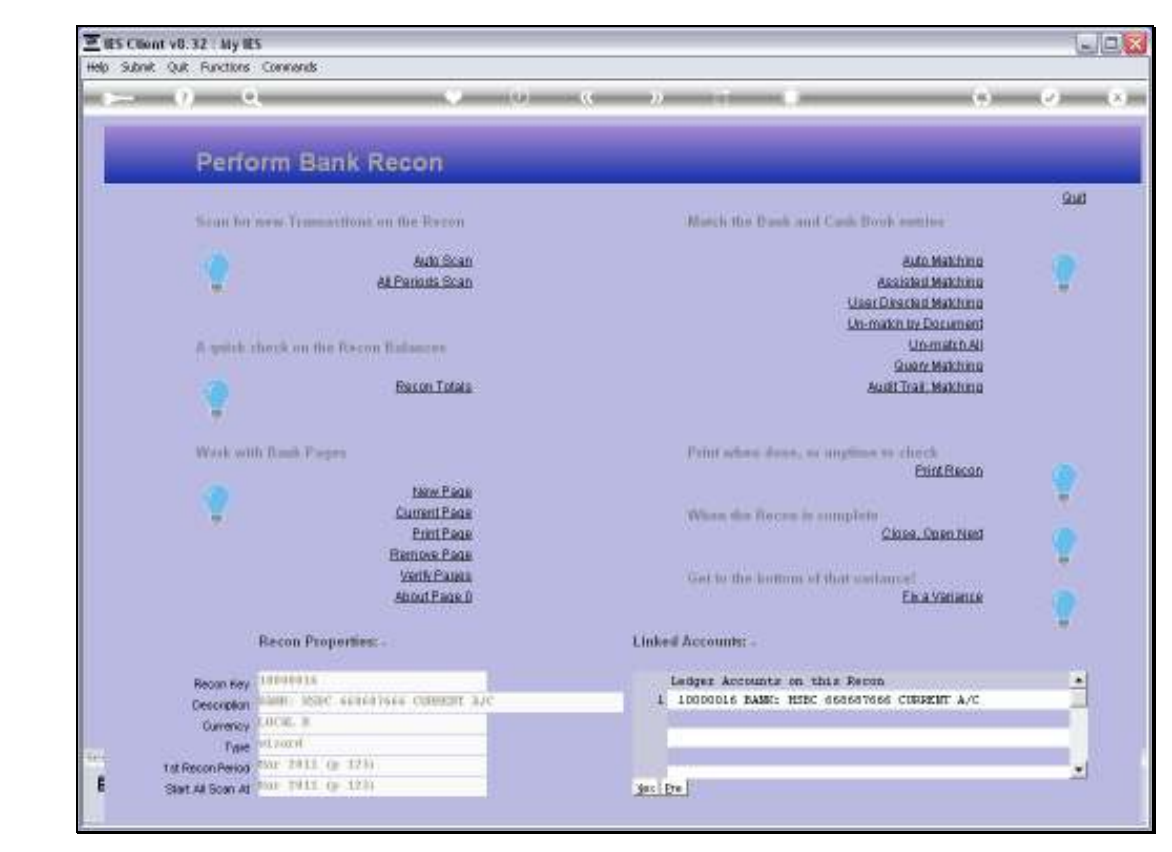

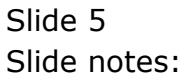

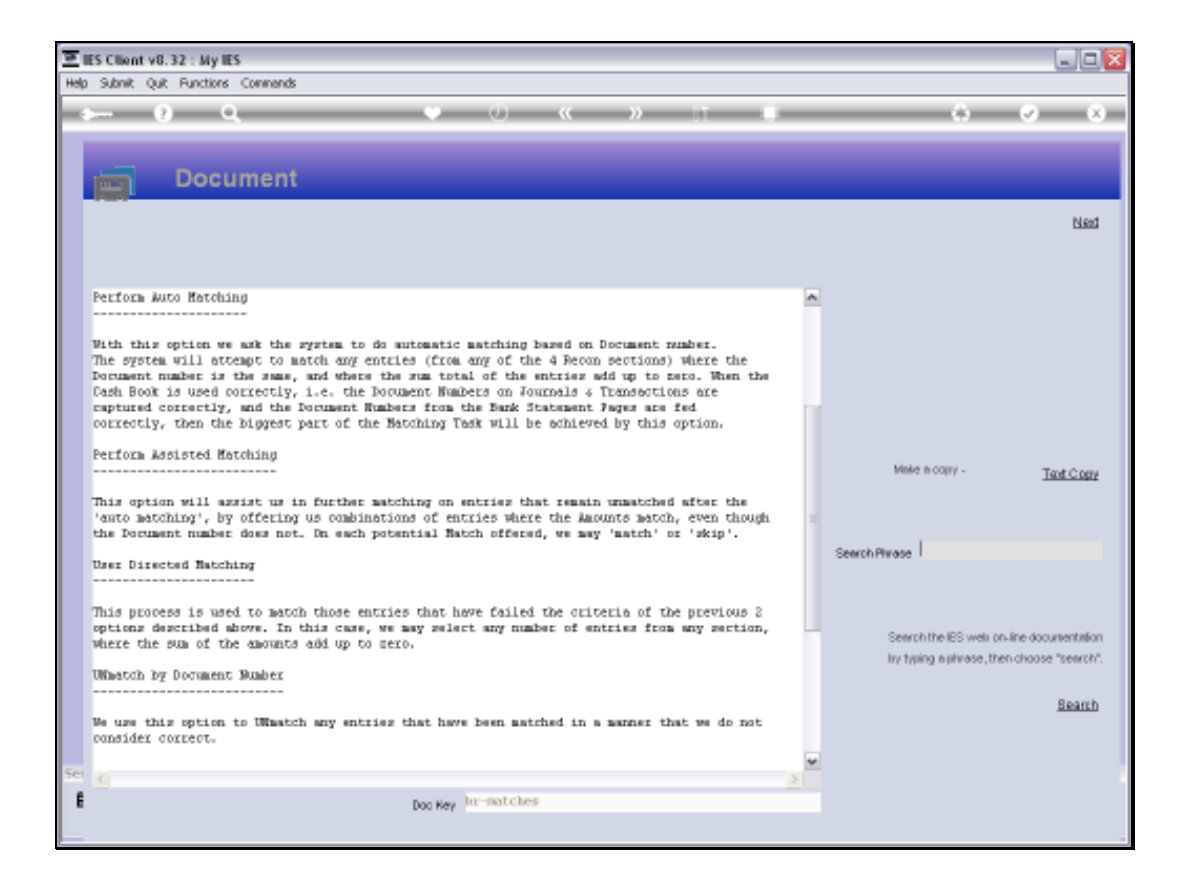

Slide notes: When we look at the help document for matching, we can see what User Directed Matching is about. In fact, it can be used to match any number of entries with different Document Numbers and Amounts, from any of the Recon Sections, as long as the total Amount balances to zero.

| n    | IES Client v0.32 : My IES                                                                                                    |   |                                                                                          |
|------|----------------------------------------------------------------------------------------------------|---|------------------------------------------------------------------------------------------|
| Help | o Subnik Quit Functions Commands                                                                                                    |   |                                                                                          |
| -    | ► 0 Q ♥ 0 « » IT #                                                                                                    | - | 6 Ø 8                                                                                    |
|      | Document                                                                                                    |   |                                                                                          |
|      |                                                                                                    |   | Ned                                                                                      |
|      | Perform Auto Matching                                                                                                    | ^ |                                                                                          |
|      | With this option we ask the system to do automatic matching based on Document number.<br>The system will attempt to match any entites (from any of the 4 Pecom pections) where the<br>Document number is the same, and where the sum total of the anticas add up to zero. When the<br>Cash Book is used correctly, i.e. the Document Numbers on Fournals & Transotions are<br>captured correctly, and the Socurent Numbers from the Bank Statement Pages are fed<br>correctly, then the Diggest part of the Matching Task will be schleved by this option. |   |                                                                                          |
|      | Perform Assisted Matching                                                                                                    |   | Make a copy - Text Copy                                                                  |
|      | This option will assist us in further matching on entries that remain unmatched after the<br>'auto matching', by offering us combinations of entries where the Amounts match, even though<br>the Document number does not. On each potential Match offered, we may 'match' or 'skip'.                                                                                                    |   |                                                                                          |
|      | User Directed Hatching                                                                                                    |   | Search Plwase                                                                            |
|      | This process is used to match those entries that have failed the criteria of the previous 2 options described above. In this case, we may select any number of entries from any section, where the sum of the emounts add up to zero.                                                                                                    |   | Search the IES wells on-line documentation<br>by traing a playage, then choose "search". |
|      | UMmatch by Document Mumber                                                                                                    |   | Bearth                                                                                   |
|      | We use this option to UWmmatch any entries that have been matched in a manner that we do not<br>consider correct.                                                                                                    |   |                                                                                          |
| Sei  |                                                                                                    | 2 |                                                                                          |
| E    | Dog Key Inc-matches                                                                                                    |   |                                                                                          |
|      |                                                                                                    |   |                                                                                          |
| -    |                                                                                                    |   |                                                                                          |

Slide 7 Slide notes:

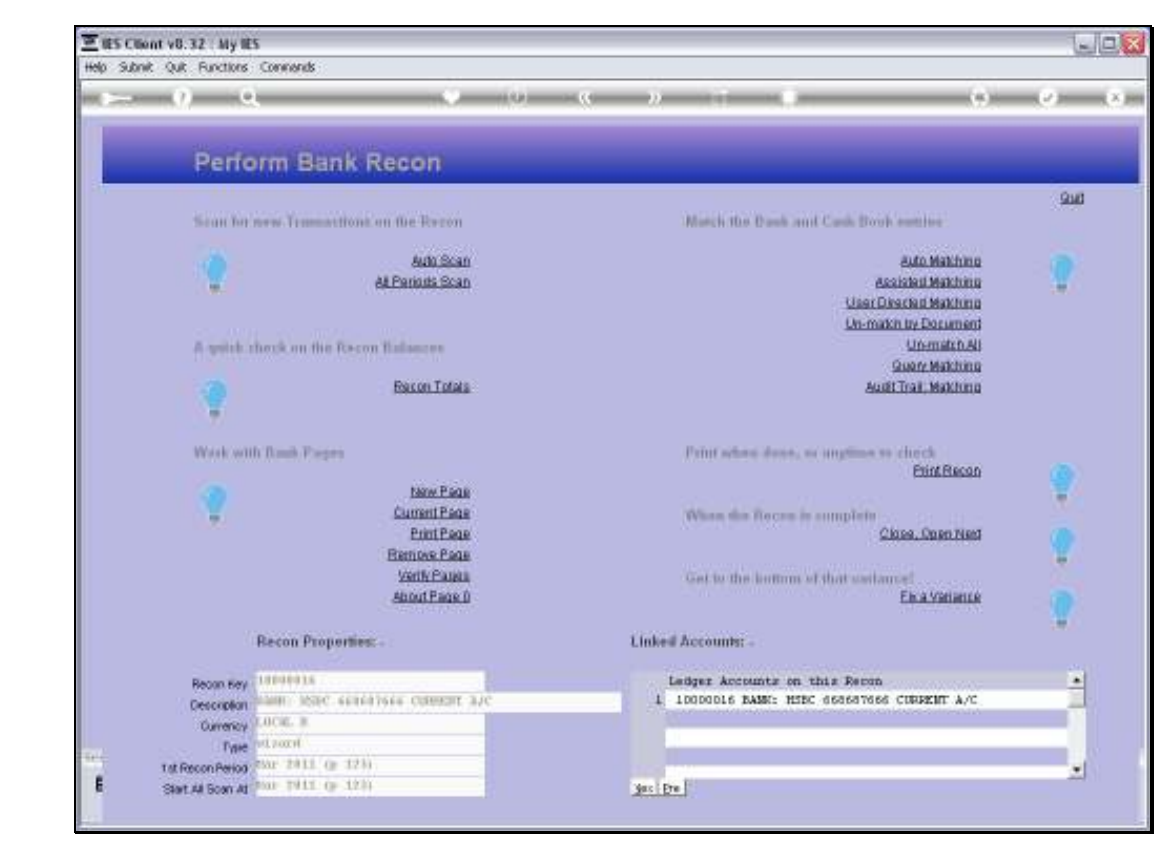

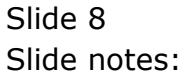

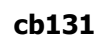

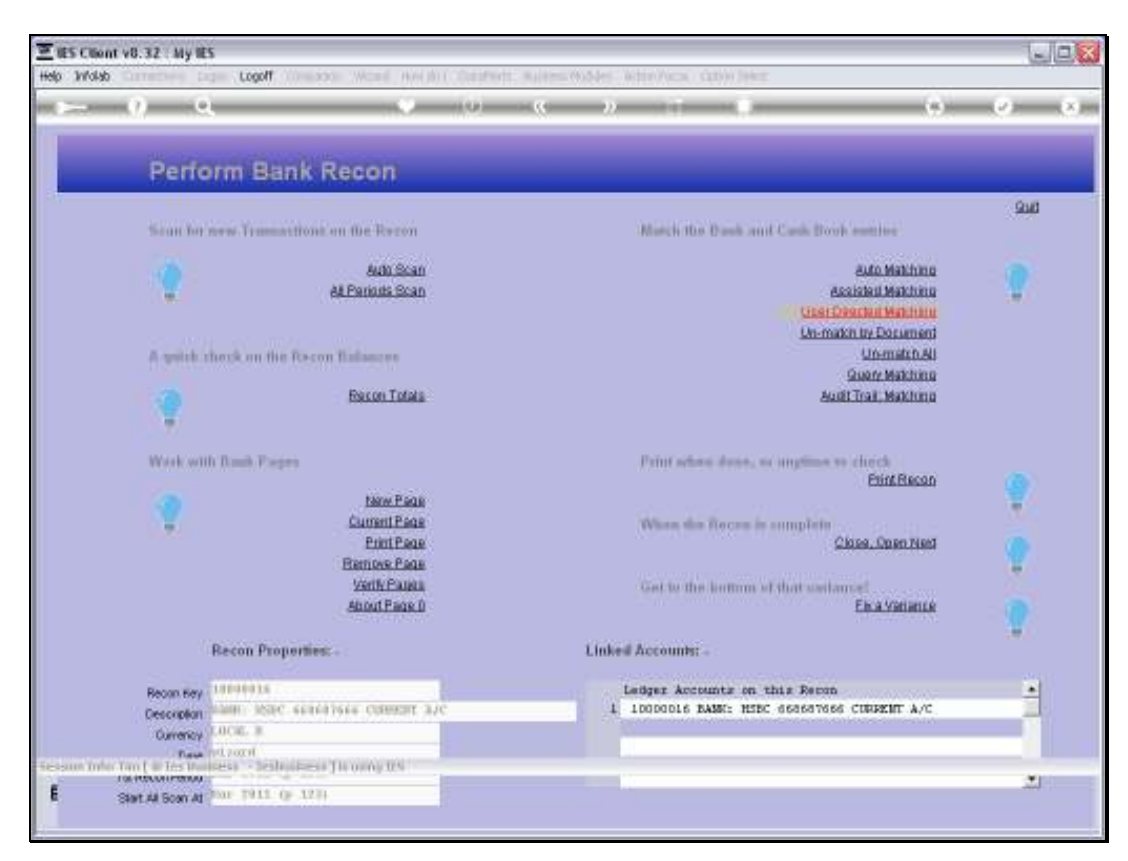

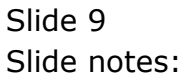

| Ξ    | IES Client v8.32 : My IES             |                 |                     |                     | GE                           |    |
|------|---------------------------------------|-----------------|---------------------|---------------------|------------------------------|----|
| Help | / Subnik Quik Functions Commands      |                 |                     |                     |                              |    |
| -    | - 0 Q                                 | • 0 «           | » it                |                     | 0 V (                        | x) |
|      |                                       | CASH BOOK: Use  | er Directed N       | latching            | _                            |    |
|      | These are the Items being matched,    | Recon Master    | 10000016 BBBR: HSBC | 668687666 CUBRENT   |                              |    |
|      | and mey are inserted from a Dec.*     | Recur Period    | the trac of early   |                     | Perform Match                |    |
|      | Personne # Docum                      | ant f Date      | Actual              | Harrative           |                              | -1 |
|      | 1                                     |                 | 0                   |                     |                              |    |
|      |                                       |                 |                     |                     |                              |    |
|      |                                       |                 |                     |                     |                              |    |
|      |                                       |                 |                     |                     |                              |    |
|      |                                       | Belencing Total | 0.                  | 00                  | 1.2                          | •  |
|      | Select Items for matching by typing a |                 |                     |                     |                              |    |
|      | Doc#, or dbl-click an Item in the     | Type Doc #Here  |                     |                     |                              |    |
|      | LOAD grid.                            |                 |                     |                     |                              |    |
|      |                                       | Load Options:-  | Bank Deposits       | Bank Cheques CashBo | ok Deposita CashBook Cheques |    |
|      | >>> Reference Docum                   | ant # Date      | Actual              | Warrative           | 4                            | -  |
|      | 1                                     |                 | Q                   | 1_00                |                              | -  |
|      |                                       |                 |                     |                     |                              |    |
|      |                                       |                 |                     |                     |                              |    |
|      |                                       |                 |                     |                     |                              |    |
|      |                                       |                 |                     |                     |                              |    |
| -    |                                       |                 |                     |                     |                              |    |
| sei  |                                       |                 |                     |                     |                              | -1 |
| E    |                                       |                 |                     |                     |                              |    |
|      |                                       |                 |                     |                     |                              |    |

Slide notes: We can show any of the Recon Section entries, and select Items that we want to include in the Match.

| IES Client v8.32 : My IES   |             |                 |                        |                          |                          |
|-----------------------------|-------------|-----------------|------------------------|--------------------------|--------------------------|
| o Subnik Quik Functions Com | nands       |                 |                        |                          |                          |
| - e q                       |             | » () ((         | » it                   |                          | 0 Ø                      |
| _                           | CAS         | H BOOK: User    | Directed Mat           | ching                    | _                        |
| These are the Items being   | matched,    | Recon Master 11 | 1000016 BRIK: HSBC 660 | SE7666 CUBRENT           |                          |
| and they are inserted from  | a Dec#      | Recon Period    | ar 2011 (p 123)        |                          | Porform Motyb            |
| or chosen from the LOAD g   | prid.       |                 |                        |                          | Languitenau              |
| Reference #                 | Document #  | Date As         | tual                   | Marcative                |                          |
| 1                           |             |                 | 0.0D                   |                          |                          |
|                             |             |                 |                        |                          |                          |
|                             |             |                 |                        |                          |                          |
|                             |             |                 |                        |                          |                          |
|                             |             |                 |                        |                          | 11                       |
|                             |             | Belencing Total | 0.00                   |                          |                          |
| Select Items for matching   | by typing a |                 |                        |                          |                          |
| Doc#, or dbl-click an Item  | in the      | Type Doc #Here  |                        |                          |                          |
| LOAD grid.                  |             |                 |                        |                          |                          |
|                             | L           | oad Options:-   | Bank Deposite Ba       | nk Chiegues - CashBook D | aposits CashBook Cheques |
| >>> Reference               | Document #  | Date As         | tual                   | Marcative                |                          |
| 1 1580454091                | 11-046      | 02/03/2011      | -325.00                | City Of Tahwans          |                          |
| 2 1580729442                | 2323        | 31/03/2011      | -560.00                | Payment                  |                          |
| 3 1580729478                | 2324        | 31/03/2011      | -1,200.0D              | Payment                  |                          |
| 4 1000/00400                | 11-053      | 31/03/2011      | -0.30                  | LOLIECCIDE               |                          |
|                             |             |                 |                        |                          |                          |
|                             |             |                 |                        |                          |                          |
|                             |             |                 |                        |                          |                          |
|                             |             |                 |                        |                          |                          |
|                             |             |                 |                        |                          |                          |
|                             |             |                 |                        |                          |                          |

Slide 11 Slide notes:

| IES Client v8.32 : My IES   |             |                 |                         |                        | 98                      |
|-----------------------------|-------------|-----------------|-------------------------|------------------------|-------------------------|
| p subnik Quik Hunctions Com | nends       |                 |                         |                        |                         |
| e 69 Q                      |             | • • • •         | » IT                    |                        | () V ()                 |
|                             |             |                 |                         |                        |                         |
|                             | CAS         | H BOOK: User    | <b>Directed Mate</b>    | hing                   |                         |
|                             |             |                 |                         |                        |                         |
|                             |             |                 |                         |                        |                         |
| These are the Items being   | matched,    | Recon Master 1  | 1000016 BRHR: HSBC 6606 | 87666 CUBBERT          |                         |
| and they are inserted from  | iaDec∦      | Recon Period    | ar 2011 (p 123)         |                        | Perform Match           |
| or chosen from the LOAD     | grid,       |                 |                         |                        |                         |
| Reference #                 | Document #  | Date A          | rtual                   | Warrative              | -                       |
| 1 1580454091                | 11-046      | 02/03/2011      | -325.00                 | City of Tahwans        |                         |
|                             |             |                 |                         |                        |                         |
|                             |             |                 |                         |                        |                         |
|                             |             |                 |                         |                        |                         |
|                             |             |                 |                         |                        |                         |
|                             |             | Belencing Total | -325.00                 |                        |                         |
| Select Items for matching   | by typing a |                 |                         |                        |                         |
| Doc#, or dbl.click an Item  | in the      | Type Dog ∉Here  |                         |                        |                         |
| LOAD grid.                  |             |                 |                         |                        |                         |
|                             |             | and Ontinue     |                         |                        |                         |
|                             |             | our oprons-     | Bank Deposits Ban       | K Cheques CashBook Dep | posits CashBook Cheques |
| >>> Reference               | Document #  | Date A          | rtual                   | Marcative              | -                       |
| 1 1580454091                | 11-046      | 02/03/2011      | -325.00                 | City Of Tahwans        |                         |
| 2 1580729442                | 2323        | 31/03/2011      | -560.0D                 | Payment                |                         |
| 3 1580729478                | 2324        | 31/03/2011      | -1,200.00               | Payment                |                         |
| 4 1000/00400                | 11-053      | 31/03/2011      | -0.50                   | LOFFECTION             |                         |
|                             |             |                 |                         |                        |                         |
|                             |             |                 |                         |                        |                         |
|                             |             |                 |                         |                        |                         |
|                             |             |                 |                         |                        |                         |
|                             |             |                 |                         |                        | 1 -                     |
| New Pre-Links Fit Del       |             |                 |                         |                        |                         |

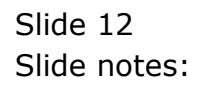

| 2    | IES CIN | ent v8.32 : My IES    |                            |                 |                    |                        |                        |
|------|---------|-----------------------|----------------------------|-----------------|--------------------|------------------------|------------------------|
| Help | i Subn  | ik Quik Functions Co  | ommands                    |                 |                    |                        |                        |
|      | -       | 9 Q                   |                            | » () ((         | » 87               |                        | ф <b>с</b> с           |
|      |         |                       | CASI                       | H BOOK: User D  | irected Mate       | ching                  |                        |
|      | There   |                       |                            |                 | 1016 REEL WIDE 668 | 12666 (JBRDP)          |                        |
|      | Thes    | e are the nems bei    | ng manched,<br>ng nanched, | Recon Master    | 2011 (n. 123)      |                        |                        |
|      | angi    | ney are inserted to   | om a Dec #                 | Necon Perioli   | CVII (g. 201)      |                        | Perform Match          |
|      | or ch   | osen from the LOA     | Dignid.                    | Tanka basha     | -1                 | Warn and him a         |                        |
|      |         | ISIDASA031            | 11-046                     | 02/03/2011      | -125.00            | Dity Of Tabana         | -                      |
|      | 2       | 1580730483            | 11-053                     | 31/03/2011      | -0-50              | Correction             |                        |
|      | ~       | 1000700400            | 22-022                     | 32) 03/2022     | -9130              | LOLE BUILE DE          |                        |
|      |         |                       |                            |                 |                    |                        |                        |
|      |         |                       |                            |                 |                    |                        |                        |
|      |         |                       |                            |                 |                    |                        | - I - I                |
|      |         |                       |                            | Belancing Total | -325.50            |                        |                        |
|      | Sele    | ct Items for matchin  | ig by typing a             |                 |                    |                        |                        |
|      | Deck    | , or dbl-click an Ite | m in the                   | Type Dog ∉ Here |                    |                        |                        |
|      | LOAD    | ) grid.               |                            |                 |                    |                        |                        |
|      |         |                       | L.                         | ad Options:-    | Benk Deposits Bar  | N Cheques CashBook Dep | osits CeshBook Cheques |
|      |         | NA References         | Descent d                  | Taka baka       | -1                 | Wasanakista            |                        |
|      |         | 1540454091            | 11-046                     | 02/03/2013      | -125 00            | City of Tabaars        | -                      |
|      | 2       | 1580729442            | 2323                       | 31/03/2011      | -560.00            | Pavaant.               |                        |
|      | 3       | 1580729478            | 2324                       | 31/03/2011      | -1,200.00          | Payment                |                        |
|      | 4       | 1580730483            | 11-053                     | 31/03/2011      | -0.50              | Correction             |                        |
|      |         |                       |                            |                 |                    |                        |                        |
|      |         |                       |                            |                 |                    |                        |                        |
|      |         |                       |                            |                 |                    |                        |                        |
| Sei  |         |                       |                            |                 |                    |                        |                        |
| P    |         |                       |                            |                 |                    |                        | -                      |
| 1    | 100     | Bre 544 Ins EI Da     |                            |                 |                    |                        | . –                    |
|      |         |                       |                            |                 |                    |                        |                        |

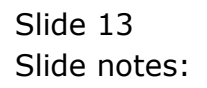

| Ξ    | ES CIU | ant v8.32 : My IES    |                          |                 |                               |                                    |
|------|--------|-----------------------|--------------------------|-----------------|-------------------------------|------------------------------------|
| Help | Subn   | R Quit Functions Com  | nnends                   |                 |                               |                                    |
|      |        | 0 Q                   |                          | <b>»</b> ()     | » IT 🖷                        | ⇔ ⊗ 8                              |
|      |        |                       | CAS                      | H BOOK: User Di | rected Matching               |                                    |
|      | 71     |                       |                          | Surger 10000    | 116 REHRT HERC GARARIGAG CHRM | EUC.                               |
|      | Thes   | e are me nems nem;    | g matched,<br>w.a. Dec H | Recon Master    | 11 06 1230                    |                                    |
|      | angi   | ney are inserted for  | m a Decit                | Recon Period    | (g 207)                       | Perform Metzh                      |
|      | or ch  | osen from the LOAD    | grid.                    | Taka batan      | Wassahia                      |                                    |
|      |        | 1500454091            | 11-046                   | 02/03/2011      | -325.00 Etty 06               | Tabwana                            |
|      | 2      | 1580730483            | 11-053                   | 31/03/2011      | -0.50 Correct                 | ion                                |
|      |        |                       |                          |                 |                               |                                    |
|      |        |                       |                          |                 |                               |                                    |
|      |        |                       |                          |                 |                               |                                    |
|      |        |                       |                          | Belencing Total | -325.50                       | 1.2                                |
|      | Sele   | ct Items for matching | i by typing a            |                 |                               |                                    |
|      | Deck   | or dbl.click an Iten  | n in the                 | Type Dog # Here |                               |                                    |
|      | LOAD   | ) grid.               |                          |                 |                               |                                    |
|      |        |                       |                          |                 |                               |                                    |
|      |        |                       | Le                       | ad Options:- Br | nkDeposits Bank Cheques       | CashBook Deposits CashBook Cheques |
|      |        | >>> Reference         | Document #               | Date Artus      | l Warrativ                    | N                                  |
|      | T      | 1580729294            | 1212                     | 24/03/2011      | 325.50 City of                | Tahrana                            |
|      |        |                       |                          |                 |                               |                                    |
|      |        |                       |                          |                 |                               |                                    |
|      |        |                       |                          |                 |                               |                                    |
|      |        |                       |                          |                 |                               |                                    |
|      |        |                       |                          |                 |                               |                                    |
| SAL  |        |                       |                          |                 |                               |                                    |
|      |        |                       |                          |                 |                               | -                                  |
| E    | 100    | Pre 4dd Ins Eil Dal   |                          |                 |                               | 1 -                                |
|      |        |                       |                          |                 |                               |                                    |

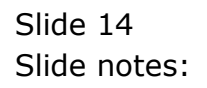

| 3   | ES CIL   | nt v8.32 : My IES          |             |                     |                      |                                 |                       |
|-----|----------|----------------------------|-------------|---------------------|----------------------|---------------------------------|-----------------------|
| нер | Subn     | it Quit Functions Comm     | nends       |                     |                      |                                 |                       |
| *   |          | 9 Q                        |             | ) () ((             | » :T                 |                                 | () () ()              |
|     |          |                            |             |                     |                      |                                 |                       |
|     |          |                            | CAS         | HBOOK: User D       | irected Mate         | hina                            |                       |
|     |          |                            |             |                     |                      |                                 |                       |
|     |          |                            |             |                     |                      |                                 |                       |
|     | Thes     | e are the Items being      | matched,    | Recon Master 10000  | 016 BRHR: HSBC 6686  | E7666 CUBRENT                   |                       |
|     | and t    | hey are inserted from      | a Dec#      | Recon Period Max 2  | 011 (p. 123)         |                                 | Perform Match         |
|     | or ch    | osen from the LOAD g       | prid.       |                     |                      |                                 |                       |
|     |          | Reference #                | Document #  | Date Artua          | 1                    | Warrative                       | -                     |
|     | 1        | 1580454091                 | 11-046      | 02/03/2011          | -325.00              | City of Tabwara                 |                       |
|     | 2        | 1580730483                 | 11-053      | 31/03/2011          | -0.50                | Correction                      |                       |
|     | 3        | 1580729294                 | 1212        | 24/03/2011          | 325.50               | City of Tabware                 |                       |
|     |          |                            |             |                     |                      |                                 |                       |
|     |          |                            |             |                     |                      |                                 | •                     |
|     |          |                            |             | Belencing Total     | 0.00                 |                                 |                       |
|     | Relation | the second second shires a | hu na lun a |                     |                      |                                 |                       |
|     | Deck     | a news for matching i      | by typing a | Turne Data Bibliote |                      |                                 |                       |
|     | LOAD     | , or obt-click an item.    | in the      | Liffle Dog # Here   |                      |                                 |                       |
|     | LOAL     | gna.                       |             |                     |                      |                                 |                       |
|     |          |                            | Le Le       | ad Ontions.         |                      |                                 |                       |
|     |          |                            |             | <u>n</u>            | ank Dieptositis Esan | e cheques - <u>Cashedok Dep</u> | OSIS CASHEODI CHAQUES |
|     |          | >>> Reference              | Document #  | Date Actua          | 1                    | Warrative                       | <u> </u>              |
|     | T        | 1580729294                 | 1212        | 24/03/2011          | 325.50               | Lity of Tabwans                 |                       |
|     |          |                            |             |                     |                      |                                 |                       |
|     |          |                            |             |                     |                      |                                 |                       |
|     |          |                            |             |                     |                      |                                 |                       |
|     |          |                            |             |                     |                      |                                 |                       |
|     |          |                            |             |                     |                      |                                 |                       |
|     |          |                            |             |                     |                      |                                 |                       |
| 301 |          |                            |             |                     |                      |                                 | -                     |
| E   | ter l    | ere add ins Eri Dei        |             |                     |                      |                                 |                       |
|     |          |                            |             |                     |                      |                                 |                       |

Slide notes: Since the balancing total is zero, we can perform the match.

| 🛎 IES CIU | ent v8.32 : My IES      |               |                      |                                |                                 |
|-----------|-------------------------|---------------|----------------------|--------------------------------|---------------------------------|
| Help Subn | ek Quik Functions Col   | nmends        |                      |                                |                                 |
| - 61-11   | 9 Q                     |               | ) () (( )            |                                | 6 Ø 8                           |
|           |                         |               |                      |                                |                                 |
|           |                         | CASH          | BOOK: User Dir       | ected Matching                 |                                 |
|           |                         |               |                      | corea maroning                 |                                 |
|           |                         |               |                      |                                |                                 |
| Thes      | e are the Items bein    | in matched.   | Recon Master 1000001 | S BRIK: HSBC 668687666 CURRENT |                                 |
| and t     | they are inserted from  | m a Dec#      | Recon Period Naz 201 | 1 (p 123)                      | Perform Match                   |
| or ch     | iosen from the LOAD     | ) grid.       |                      |                                | - ELISTIC PERSON                |
|           | Reference #             | Document #    | Date Actual          | Tarrative                      | -                               |
| 1         | 1580454091              | 11-046        | 02/03/2011           | -325.00 City of Tab            | Wildle                          |
| 2         | 1580730483              | 11-053        | 31/03/2011           | -0.5D Correction               |                                 |
|           | 1580729294              | 1212          | 24/03/2011           | 325.50 ELEY OF 130             | W182.6                          |
|           |                         |               |                      |                                |                                 |
|           |                         |               |                      |                                | •                               |
|           |                         |               | Belencing Total      | 0.00                           |                                 |
| Sele      | ct Items for matching   | g by typing a |                      |                                |                                 |
| Dec       | 4, or dbl-click an Iter | m in the      | Type Doc #Here       |                                |                                 |
| LOAI      | D grid.                 |               |                      |                                |                                 |
|           |                         |               |                      |                                |                                 |
|           |                         | Lo            | ad Options:- Bani    | Deposits Bank Cheques Casi     | hBook Deposits CashBook Cheques |
|           | >>> Reference           | Document #    | Date Artual          | Warrative                      | -                               |
| 1         | 1580729294              | 1212          | 24/03/2011           | 325.50 City of Tab             | WMD8                            |
|           |                         |               |                      |                                |                                 |
|           |                         |               |                      |                                |                                 |
|           |                         |               |                      |                                |                                 |
|           |                         |               |                      |                                |                                 |
|           |                         |               |                      |                                |                                 |
| Set 1     |                         |               |                      |                                |                                 |
| 6         |                         |               |                      |                                |                                 |
| 1000      | Pre 644 Ins El Del      | J             |                      |                                |                                 |
| _         |                         |               |                      |                                |                                 |

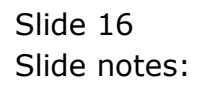

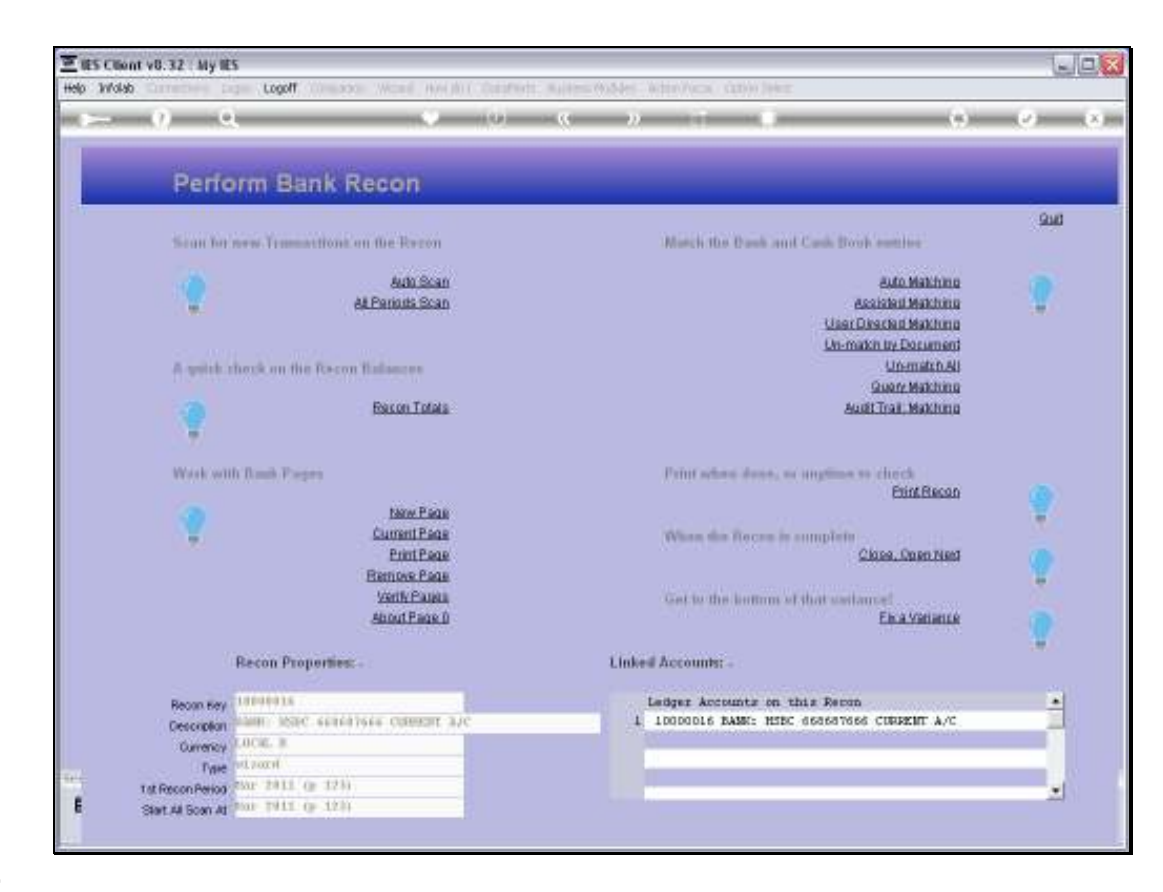

Slide notes: So that is what we use the 'User Directed Matching' option for.

| Scholt (sit Einstern Cook                                | wwk          |                 |                   |                       |                                 |
|----------------------------------------------------------|--------------|-----------------|-------------------|-----------------------|---------------------------------|
| Some our random com                                      | 31.0         | • • • · · ·     |                   |                       | 0.0                             |
|                                                          |              | · · · · · ·     | <i>"</i>          |                       | 0.0                             |
|                                                          |              |                 |                   |                       |                                 |
|                                                          | CASI         | H BOOK: Use     | er Directed       | Matching              |                                 |
|                                                          |              |                 |                   |                       |                                 |
|                                                          |              |                 |                   |                       |                                 |
| These are the items being matched,                       |              | Recon Master    | 10000016 BRHK: H  | SBC 668687666 CUBRENT |                                 |
| and they are inserted from<br>or choren from the LOAD or | aDec#<br>dat | Recon Period    | nar 2011 (p. 123) |                       | Perform Metch                   |
| Reference #                                              | Document #   | Date            | Actual            | Recetive              |                                 |
| 1                                                        |              |                 |                   | 0.00                  |                                 |
|                                                          |              |                 |                   |                       |                                 |
|                                                          |              |                 |                   |                       |                                 |
|                                                          |              |                 |                   |                       |                                 |
|                                                          |              | Belencing Total |                   | 0.00                  |                                 |
| Salast Harris for matching h                             | - Barling -  |                 |                   |                       |                                 |
| Doc #, or dbl.click an Item in the                       |              | Type Dog # Here |                   |                       |                                 |
| LOAD grid.                                               |              |                 |                   |                       |                                 |
|                                                          |              | 10.0            |                   |                       |                                 |
|                                                          |              | ad Options:-    | Bank Deposits     | Bank Cheques Ces      | hBook Deposits CashBook Cheques |
| >>> Reference                                            | Document #   | Date            | Artual            | Recetive              |                                 |
| 1                                                        |              |                 |                   | 0.00                  |                                 |
|                                                          |              |                 |                   |                       |                                 |
|                                                          |              |                 |                   |                       |                                 |
|                                                          |              |                 |                   |                       |                                 |
|                                                          |              |                 |                   |                       |                                 |
|                                                          |              |                 |                   |                       |                                 |
|                                                          |              |                 |                   |                       |                                 |

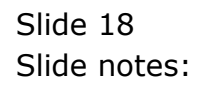